# HRstation [HRstation]2017年8月リリースノート No.027

【派遣元パワーユーザ(マスタ管理者)様】

## リリース予定日:2017年8月9日

機能改修を以下の通り実施致します。

## 派遣元会社マスタ 派遣照会窓口メールアドレス 派遣先会社個別登録機能追加

| No | 区分 | 対象画面                                             | 内容                                                                                                    |
|----|----|--------------------------------------------------|----------------------------------------------------------------------------------------------------|
| 1  | 変更 | 派遣元パワーユーザ<br>会社マスタ<br>派遣元会社マスタ検索<br>派遣元会社マスタ変更画面 | <ul> <li>派遣照会窓口EMAIL個別登録機能を追加します。</li> <li>派遣先会社毎に派遣照会窓口メールアドレスの登録を可能とします。</li> <li>派遣照会窓口EMAILとは、派遣先会社にて、派遣照会依頼、依頼締切、契約修正が行われた場合に</li> <li>HRstationより自動配信される送信先のメールアドレスです。</li> <li>・派遣先会社毎にメールアドレスを登録した場合は、個別に登録したメールアドレスへ配信します。</li> <li>・個別に登録されていない場合は、派遣元会社マスタ変更画面"派遣照会窓口EMAIL"項目に登録されている<br/>メールアドレスへ配信します。</li> </ul> |

#### ■派遣元会社マスタ検索 派遣元会社マスタ変更画面イメージ

GT090308 派遣元会社マスタ変更

| 設定項目を入力 | してください。        |  |
|---------|----------------|--|
| 注・※かついて | いる頃日は入力必須頃日です。 |  |

| 注・※かついている項目は人 | 71/2/282 | <u>alty</u> .                                                   |                  |                                     |
|---------------|----------|-----------------------------------------------------------------|------------------|-------------------------------------|
| ■派遣元会社情報      |          |                                                                 |                  |                                     |
| 企業コード         |          | demZ2                                                           |                  |                                     |
| 会社名           | *        | エボルバコーボ株式会社                                                     |                  |                                     |
| 会社名(カナ)       |          | エボルバコーポカプシキガシャ                                                  |                  |                                     |
| 略称会社名         | *        | דֿגֿווווים−#                                                    |                  |                                     |
| 派遣許可番号        |          | 派13-00000                                                       |                  |                                     |
|               |          | 派遣許可番号は、派遣元会社マスタと事第所マスタ両方へ入力を行うと、<br>事業所マスタへ入力した許可番号が幅票へ反映されます。 | 派遣照会窓口EMAIL      | 派遣先会社個別"登録"ボタンを追加                   |
| 有料職業紹介許可番号    |          | 2-00000                                                         | 派遣先会社毎に個別に派      | 遣照会窓口EMAILの登録が可能となります。              |
| 派遣照会窓口EMAIL   | *        | aaaaa@aaa.co.jp                                                 | 個別に登録を行う場合は、     | "登録"ボタンより設定します。                     |
|               |          | 派遣先会社毎に派遣照 <u>会</u> 窓口EMAILを登録する場合は、【登録】ボタンより、設定してください。         | ※派遣先会社毎にメールアドレ   | <u>ィスを設定しない場合は、従来通り派遣元会社マスタ変更画面</u> |
|               |          |                                                                 | "派遣照会窓口EMAIL"項目( | こ登録されているメールアドレスへ配信されます。             |

### ■派遣照会窓口EMAIL登録画面イメージ

| GT505001 派ì | <b></b> 置照会窓口EMAIL登録 |            |                  |          |                                                                 |
|-------------|----------------------|------------|------------------|----------|-----------------------------------------------------------------|
| ■派遣先会社      |                      |            |                  |          |                                                                 |
|             |                      | 1~4/全4件(全1 | <b>頁)</b> 先頭へ 前へ | 1 次へ 末尾へ |                                                                 |
| 企業コード 🕈     | 会社名                  | <b>\$</b>  | メールアドレス1         |          |                                                                 |
| CL000       | 株式会社千代田商事            |            |                  |          | ■派遣先会社<br>接続されている派遣生会社が一覧でま二されます                                |
| HC000       | 株式会社新宿商事             |            |                  |          | び称じてれているが電光云イムが、見て衣小でれより。<br>※1ページ10件表示されます。10件以上の場合は、ページを切り替えて |
| HC200       | 飯田橋蘭事株式会社            |            |                  |          | 表示します。                                                          |
| ( Central   | KDDJ休式去社             |            |                  | >        |                                                                 |
|             |                      |            |                  |          |                                                                 |
| ■派遣照会窓口     | ]EMAIL               |            |                  |          |                                                                 |
| メールアドレス1    | aaaaa@aaa.co.jp      |            |                  |          | ■派遣照会窓口EMAIL                                                    |
| メールアドレス2    | bbbbb@aaa.co.jp      |            |                  |          | 上部の派遣先会社一覧より派遣先会社を選択し、メール<br>アドレスを設定します。1企業につき3件まで設定が可能です。      |
| メールアドレス3    | ccccc@aaa.co.jp      |            |                  |          | メールアドレス入力後、 <b>"登録"ボタン</b> をクリックし設定します。                         |
| 🛞 閉じる       |                      |            |                  |          |                                                                 |

次ページへ続く

# 【HRstation】2017年8月リリースノート No.027

【派遣元パワーユーザ(マスタ管理者)様】

## リリース予定日:2017年8月9日

機能改修を以下の通り実施致します。

HRstation

## 派遣元会社マスタ 派遣照会窓口メールアドレス 派遣先会社個別登録機能追加

#### ■派遣照会窓口EMAIL登録画面イメージ

| ■派遣先会社                          |                                                                                       |
|---------------------------------|---------------------------------------------------------------------------------------|
| 1~4/全4件 (全1頁) 先頭へ               | <u>メールアドレスが設定されます</u><br><u>第へ</u> 1 次へ 未尾へ<br><b>*登録"ボタン</b> をクリックすると派遣先会社一覧のメールアドレス |
| 企業コード ◆ 会社名 ◆ メールアド             |                                                                                       |
| CL000 株式会社千代田商事 aaaaa@aaa.co.jp | bbbbb<br>行われた場合、設定したメールアドレスへ配信されます。                                                   |
| HC000 株式会社新佰商事                  |                                                                                       |
| HC200 販出稿簡爭株式会社                 | 画面"派遣照会窓口EMAIL"へ登録されているメールアドレスへ配信                                                     |
| demai KDDJ#A/S1                 | čn.; t                                                                                |
|                                 |                                                                                       |
| ■派遣照会窓口EMAIL                    |                                                                                       |
| メールアドレス1 EMAIL                  |                                                                                       |
| メールアドレス2 EMAIL                  |                                                                                       |
| メールアドレス3 EMAIL                  |                                                                                       |
|                                 | 登録完了後"閉じる"ボタンを選択<br>派遣元会社マスタ変更画面へ戻ります。派遣元会社マスタ<br>変更画面の"更新"ボタンなりいり、登録が完了します。          |

### ■本改修に伴うマニュアル類の改定について

本改修に伴い、マニュアルの改訂を実施いたします。改訂版マニュアルにつきましては、2017年8月8日にHRstationオンラインサービスへ 掲載を予定しております。掲載のご案内は、HRstationログイン画面\_お知らせ画面にご案内いたします。 ※HRstationオンラインサービス: HRstationログイン後の上部に表示される「FAQ&サポート」よりご利用いただけます。

| HRstation | ログイン名:   | 担当者 花子 さん   |      |        |            |        | FAQ&サポート | の<br>パスワード変更 | ()<br>ログアウト | НОМЕ |
|-----------|----------|-------------|------|--------|------------|--------|----------|--------------|-------------|------|
| 派遣照会 👻 オ  | - ダー進捗 🗸 | 契約 👻 契約取消 👻 | 勤怠 👻 | 請求管理 👻 | 派遣スタッフ管理 👻 | 法令管理 👻 |          |              |             |      |